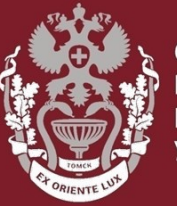

СИБИРСКИЙ ГОСУДАРСТВЕННЫЙ МЕДИЦИНСКИЙ УНИВЕРСИТЕТ

### Как искать автора в Scopus?

# Как посмотреть показатели (Индекс Хирша, количество публикаций, количество цитирований)?

Бочарова Алёна Михайловна, зав. отделом Научно-медицинской библиотеки.

1. На главной странице <u>https://www.scopus.com/</u> выбрать вкладку «Авторы».

2. Ввести фамилию и инициалы или имя автора. Например: Smith J.L.

3. Нажать «Поиск».

4. Или совершить поиск по ORCID ID автора.

| D. | Scopus                                          | Search     | Sources    | Lists    | SciVal ⊿          | ? | Ŷ | 盒 | Create account Sign in |
|----|-------------------------------------------------|------------|------------|----------|-------------------|---|---|---|------------------------|
| По | иск авторов                                     |            |            |          |                   |   |   |   | Сравнить источники 🗲   |
| 01 | Организации Расширенный поиск                   |            |            |          |                   |   |   |   | Советы по поиску 🕐     |
|    | Фамилия автора<br>например, Smith               | Им<br>напр | ия автора  |          |                   |   |   |   |                        |
|    | Организация<br>например, Toronto University     | 🗆          | Показывати | ь только | точные совпадения |   |   |   | Поиск Q                |
|    | <b>D ORCID</b><br>например, 1111-2222-3333-444X |            | оиск Q     |          |                   |   |   |   |                        |

#### Кликнуть на имя автора для просмотра страницы с информацией о нем.

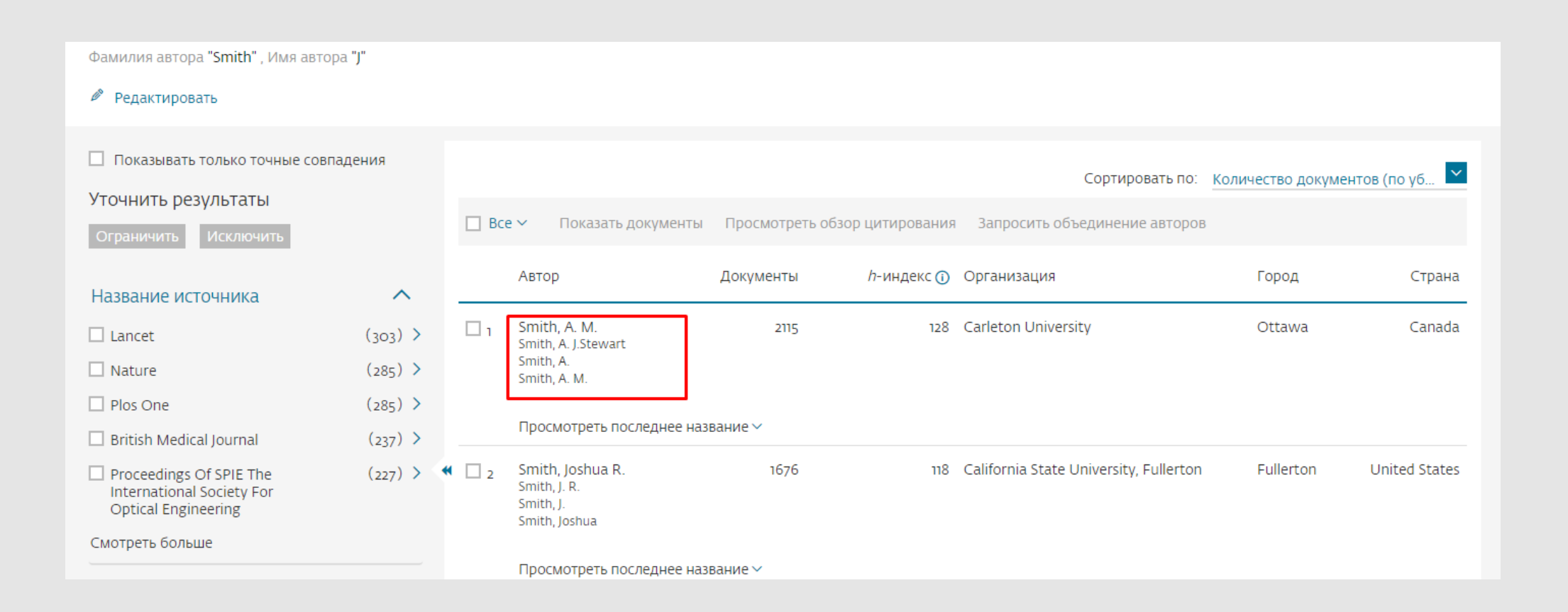

На странице сведений об авторе представлены: принадлежность автора к организации, его ORCID ID (если есть), идентификатор автора Scopus.

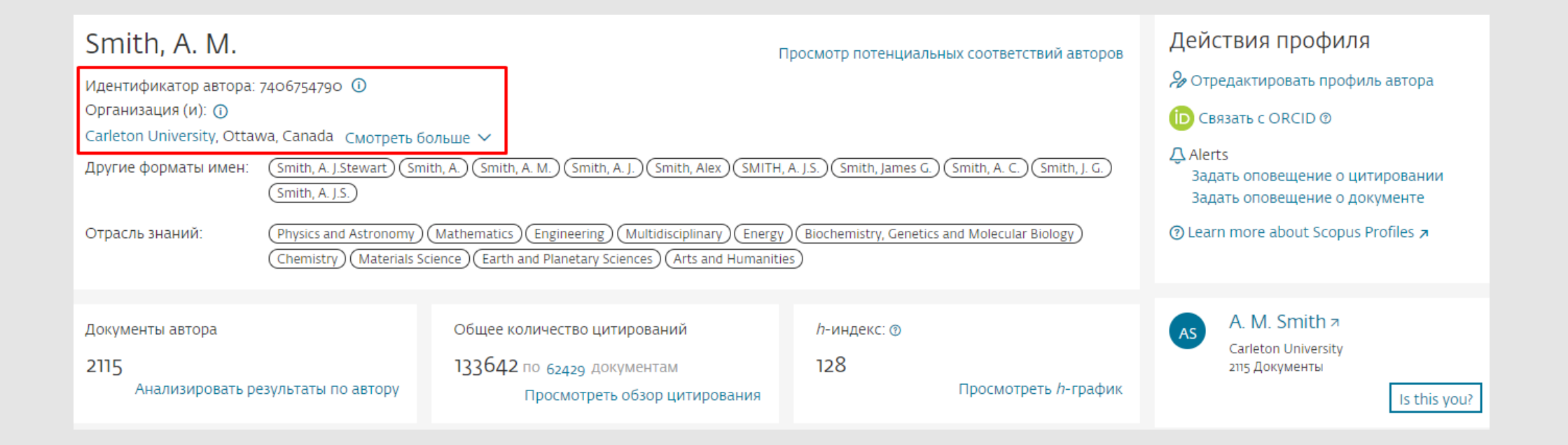

Индекс Хирша. Можно отобразить в виде графика используя опцию

#### «Просмотреть h-график».

Количество статей написаны данным автором. Кликнуть на «Анализировать результаты по автору», чтобы просмотреть результаты публикационной деятельности автора в виде графика.

Общее количество цитирований, в каких документах ссылаются на статьи данного автора. Анализировать цитируемость его статей, используя опцию

#### «Просмотреть обзор цитирования».

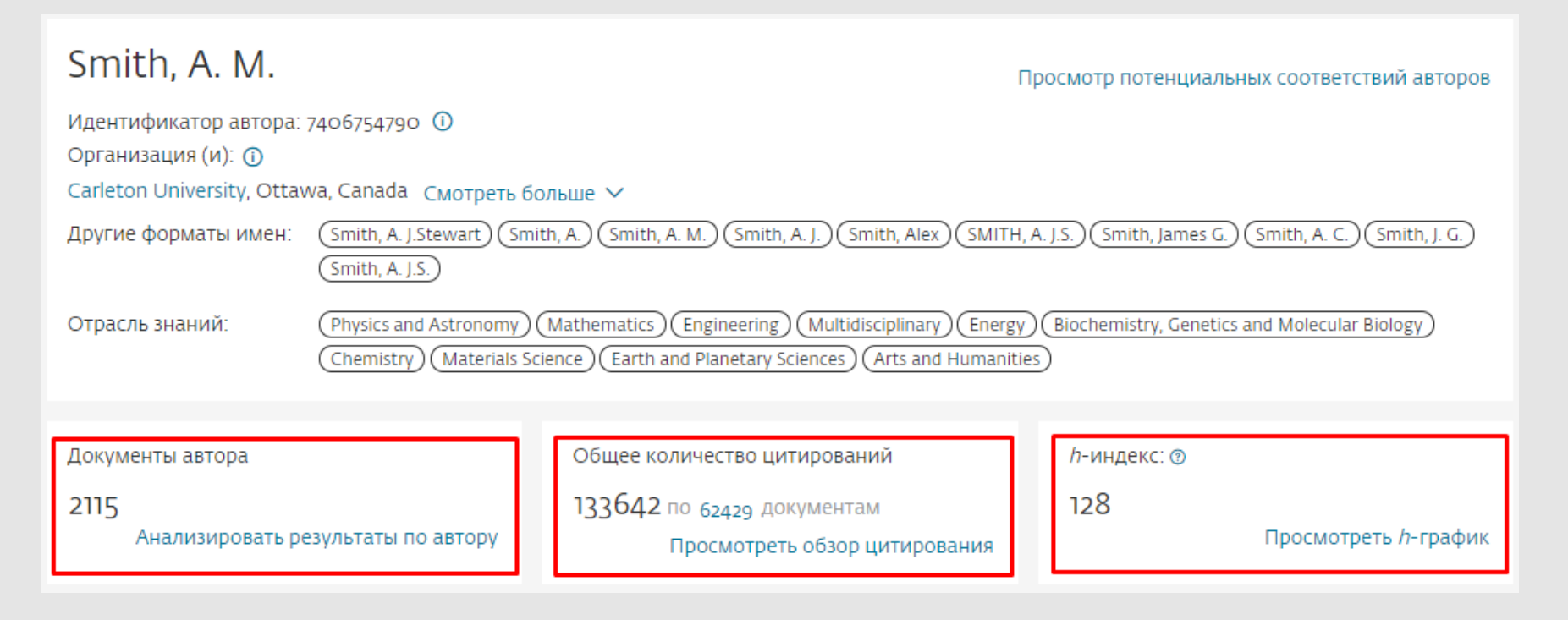

График показывает количество документов, опубликованных автором, а также количество ссылок на автора за последние 10 лет. Если нажать на любую точку графика, то будут показаны количество документов и цитат. Подписка на автора. Чтобы получать новые документы, опубликованные автором, а также настроить оповещения о цитировании по электронной почте (необходима авторизация).

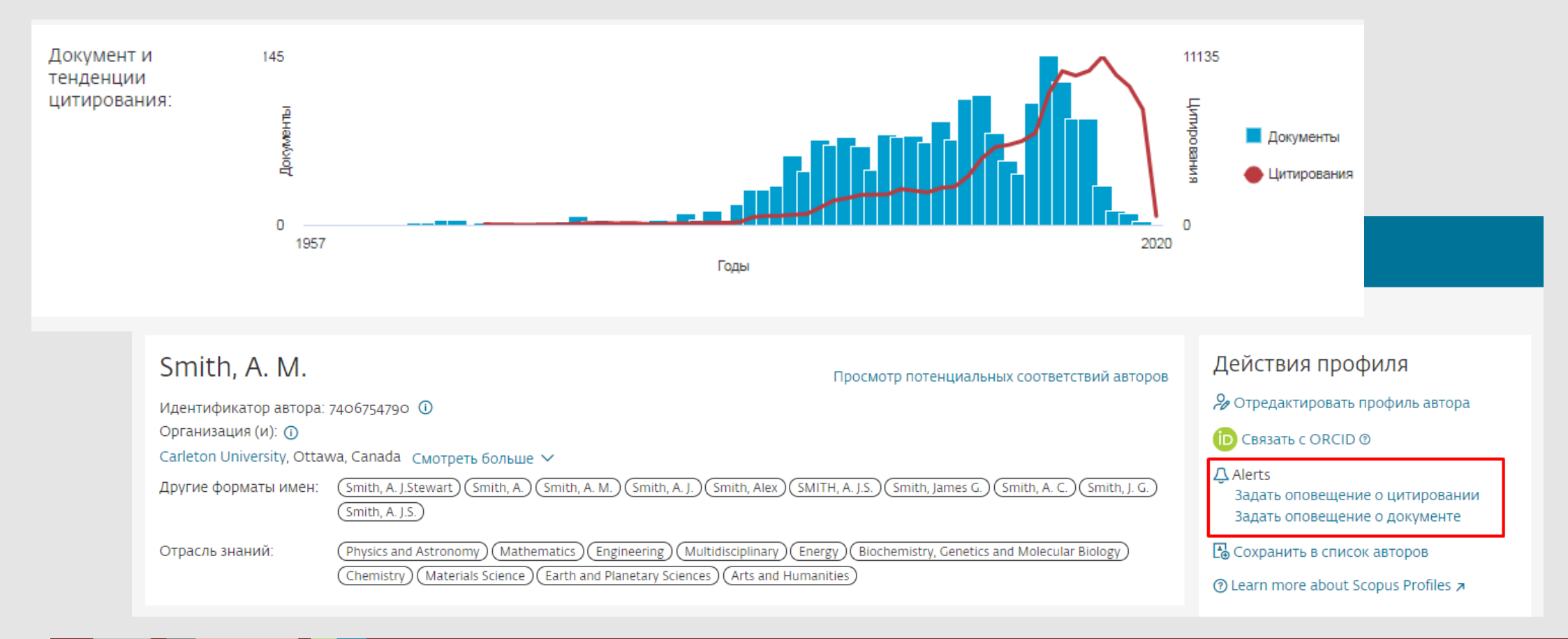

#### СИБИРСКИЙ ГОСУДАРСТВЕННЫЙ МЕДИЦИНСКИЙ

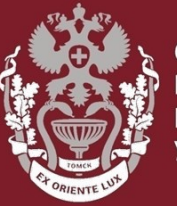

СИБИРСКИЙ ГОСУДАРСТВЕННЫЙ МЕДИЦИНСКИЙ УНИВЕРСИТЕТ

### Как искать автора в Scopus?

# Как посмотреть показатели (Индекс Хирша, количество публикаций, количество цитирований)?

### Бочарова Алёна Михайловна, зав. отделом Научно-медицинской библиотеки Вопросы – info@medlib.tomsk.ru